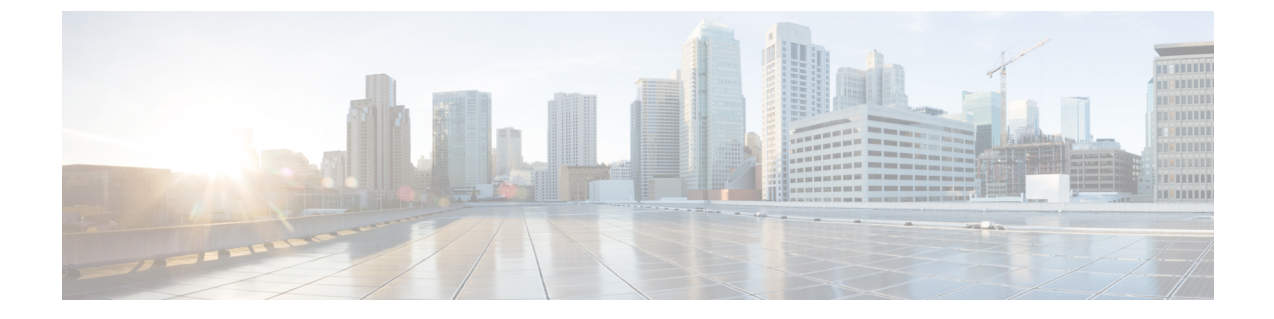

# Cisco Wide Area Bonjour アプリケーション のモニタリング

- ・Cisco Wide Area Bonjour アプリケーション アシュアランス  $(1 \, ^{\sim} \tilde{\vee})$
- Cisco Wide Area Bonjour アシュアランスの概要 (1ページ)
- サブドメイン 360° (6ページ)
- Wide Area Bonjour  $\exists \exists \varphi (9 \land \neg \forall)$

## Cisco Wide Area Bonjour アプリケーション アシュアラン ス

Cisco Wide Area Bonjour アプリケーションは、包括的なアシュアランス機能をサポートしています。これは、SDG エージェントロールのネットワーク全体に分散された Cisco Catalyst および Cisco Nexus スイッチ、および Wide Area Bonjour ドメイン上で検出された mDNS サービスを使用してサービスルーティングを管理します。さまざまなレベルでサービスルーティングの状態や mDNS サービスの状態などを判断し、Day-2 運用、分析、およびトラブルシューティング に対応できます。この章では、さまざまなサービス ルーティング アシュアランスのサポート機能を備えた Cisco Wide Area Bonjour アプリケーションを管理するためのガイドラインを提供します。

### Cisco Wide Area Bonjour アシュアランスの概要

Cisco Wide Area Bonjour アプリケーションは、日常の運用向けのマルチレベルアシュアランス 機能をサポートしています。この機能のサービスルーティング、インスタンスモニタリング、 管理、およびトラブルシューティングは、3つの主要なカテゴリに分類されます。各カテゴリ は、Day-2運用時の Wide Area Bonjour サービスルーティングを管理およびトラブルシューティ ングするための独自の機能を提供します。モニタ機能は、次のカテゴリで構成されます。

- [Dashboard]: Cisco Wide Area Bonjour アプリケーションのランディングページで、ネット ワーク全体のサービスルーティングの状態をすばやく判断するための主要な統計情報がさ まざまな形式で表示されます。ネットワーク管理者は、SDGエージェントデバイスによる サービスルーティングの動作ステータス、サービス検出要求の履歴チャート、ネットワー ク全体に分散されたデバイスからの処理とドロップ、ネットワーク全体で上位5つのトッ プトーカーを監視できます。
- Sub-Domain 360°: ネットワーク管理者は、360°ビューで統計情報とステータスカウントを収集できます。サブドメインをクリックすると、左パネルのモニタリングと設定用のバーが自動的に表示されます。設定済みのポリシーと検出されたサービスインスタンスは、[Configuration] セクションでサブドメインごとに確認できます。
- [Monitor]: さまざまな Day-2 運用の包括的な 3 層モニタリングおよびトラブルシューティング機能を使用できます。ネットワーク管理者は、SDGエージェントの詳細な表示、サービスインスタンス、および高度なトラブルシューティング機能を使用して、Cisco DNA Center の単一のペインで Wide Area Bonjour ドメインを管理およびトラブルシューティングできます。

## Cisco Wide Area Bonjour アプリケーション ダッシュボー ド

Cisco Wide Area Bonjour ダッシュボードは、サービス数に関するリアルタイムの集約情報と、 Wide Area Bonjour ドメイン全体のトップトーカーと組み合わせた状態の可視性を表示します。 Cisco Wide Area Bonjour アプリケーションのホームページは3つのレイアウトに分かれており、 Wide Area Bonjour ドメインの全体的な正常性の主要な指標を表示します。これらのドメイン は、SDG エージェントデバイスの到達可能性、サービス ルーティング ステータス、およびク エリ統計をリアルタイムで表示します。

次の図は、Cisco Wide Area Bonjour アプリケーションのダッシュボードを示しています。

図 1: Cisco Wide Area Bonjour アプリケーション ダッシュボード

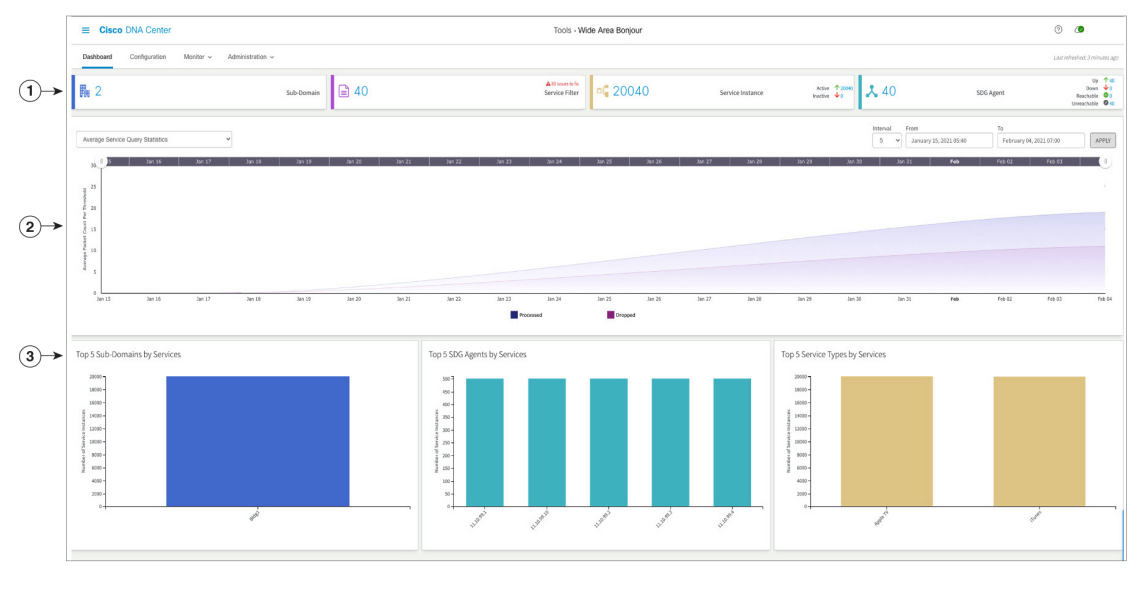

| 1 | ダッシュレット  | 3 | トップトーカー |
|---|----------|---|---------|
| 2 | サービスのクエリ |   |         |

次の表で、Cisco Wide Area Bonjour アプリケーション ダッシュボードの機能について説明します。

| 管理      | 機能                                                                                                    |
|---------|----------------------------------------------------------------------------------------------------|
| ダッシュレット | ダッシュレットは、ポリシー設定とグローバル サービス ルーティング ス<br>テータスの簡単な統計ビューを提供します。ダッシュレットは、独自の<br>サービスアシュアランス機能を提供する次のカテゴリに分類されます。                                                                       |
|         | <ul> <li>[Subdomain]: Cisco Wide Area Bonjour アプリケーションで構成された<br/>サブドメインの総数。サブドメインはネットワークデバイス、ポリ<br/>シー、およびmDNSサービスの論理グループです。Bldg-1などのエン<br/>タープライズネットワークの場所で表すことができます。</li> </ul> |
|         | <ul> <li>[Service Filter]: Cisco Wide Area Bonjour アプリケーションのすべての<br/>サブドメインにわたって構成されたサービスフィルタポリシーの総<br/>数。サービスフィルタの数には、アクティブなポリシーと非アクティ<br/>ブなポリシーが含まれます。</li> </ul>              |
|         | <ul> <li>[Service Instance]: Wide Area Bonjour ドメイン全体のすべての SDG<br/>エージェントスイッチから動的に検出されたサービスインスタンスの<br/>総数。サービスインスタンス数には、アクティブなエントリと非アク<br/>ティブなエントリが含まれます。</li> </ul>             |
|         | • [SDG Agent]:アシュアランス情報を提供します。                                                                                                    |
|         | ・サービスルーティングが動作状態で、稼働状態にある SDG エー<br>ジェントスイッチの総数。                                                                                                    |
|         | ・サービスルーティングが非動作状態で、ダウン状態にある SDG<br>エージェントスイッチの総数。                                                                                                    |
|         | • IP 接続が動作している REACHABLE 状態の SDG エージェントス<br>イッチの総数。                                                                                                    |
|         | • IP 接続が動作していない UNREACHABLE 状態の SDG エージェ<br>ントスイッチの総数。                                                                                                    |
|         |                                                                                                    |

#### 表 1: Cisco Wide Area Bonjour アプリケーション ダッシュボードの機能

| 管理                | 機能                                                                                                    |
|-------------------|----------------------------------------------------------------------------------------------------|
| サービスクエリ<br>- 平均統計 | Cisco DNA Center が各 SDG エージェントから受信した mDNS サービスク<br>エリメッセージの平均数の履歴チャートビューを提供します。SDG エー<br>ジェントは、これらのメッセージを送信して、ローカルに接続された有線<br>または無線エンドポイントのサービスを検出します。日付、時間範囲、お<br>よび分間隔に基づいてグラフを調整して、提供された時系列内でより深<br>く、きめ細かい統計カウンタを提供できます。2 層の平均サービスクエリ<br>チャートは、次の統計を提供します。             |
|                   | <ul> <li>[Processed]: Cisco Wide Area Bonjour は、ポリシー許可および各クエリ<br/>SDGエージェントへの発信サービス配布と正常に一致した着信サービ<br/>スディスカバリ リクエストの完了フローについて処理済みとして分<br/>類およびマークします。</li> </ul>                                                                                                    |
|                   | <ul> <li>[Dropped]: Cisco Wide Area Bonjour は、着信サービスディスカバリリクエストおよびポリシーのアクセス許可にクエリを実行している各SDGエージェントとの不一致があると、ドロップ済みとして分類およびマークします。</li> </ul>                                                                                                    |
| サービスクエリ<br>- 累積統計 | Cisco DNA Center がすべての SDG エージェントから受信した mDNS サー<br>ビスクエリメッセージの合計数または累積数の履歴チャートビューを提供<br>します。SDG エージェントは、これらのメッセージを送信して、ローカル<br>に接続された有線または無線エンドポイントのサービスを検出します。日<br>付、時間範囲、および分間隔に基づいてチャートを調整して、提供された<br>時系列内でより深く、決め細かい累積統計カウンターを提供できます。2<br>層の平均サービスクエリチャートは、次の統計を提供します。 |
|                   | いて Cisco Wide Area Bonjour が処理中として分類およびマークした集計された統計は、クエリを実行しているすべての SDG エージェントのポリシー許可および発信サービス配布と一致します。                                                                                                    |
|                   | <ul> <li>[Dropped]: Cisco Wide Area Bonjour が着信サービスディスカバリリク<br/>エストおよびポリシー許可についてドロップ済みとして分類および<br/>マークした集計された統計は、クエリを実行しているすべての SDG<br/>エージェントに対して不一致があります。</li> </ul>                                                                                                    |

| 管理          | 機能                                                                                                    |  |  |
|-------------|----------------------------------------------------------------------------------------------------|--|--|
| Top Talkers | Wide Area Bonjour ドメイン全体のトップトーカーの棒グラフ。トップトー<br>カーチャートは、インスタンス、場所、およびタイプごとの全体的なサー<br>ビススケール数を決定するために、次のカテゴリに分類されます。                                                                                             |  |  |
|             | <ul> <li>[Top Subdomain]: Wide Area Bonjour ドメイン内の上位5つのサブドメ<br/>インで、最大のmDNSサービスインスタンス数をアドバタイズしま<br/>す。サービスインスタンスの合計数は、1つ以上のSDGエージェント<br/>スイッチをソースとする可能性のある集計値です。</li> </ul>                                    |  |  |
|             | <ul> <li>[Top SDG Agent]: mDNS サービスインスタンス数を最も多くアドバタ<br/>イズする Wide Area Bonjour ドメインの上位 5 つの SDG エージェント<br/>スイッチ。サービスインスタンスの合計数は、1 つ以上のダウンスト<br/>リーム サービス ピア デバイスをソースとする可能性のある集計値で<br/>す。</li> </ul>            |  |  |
|             | <ul> <li>[Top Service Instance]: サービスインスタンス数が最も多い Wide Area<br/>Bonjour ドメインの上位 5 つの mDNS サービスタイプ。サービスタイ<br/>プ別のサービスインスタンスの合計数は、ネットワーク内の複数のサ<br/>ブドメイン、SDGエージェント、およびサービスピアデバイスを送信<br/>元とする可能性があります。</li> </ul> |  |  |

## サブドメイン 360°

ネットワーク管理者は、サブドメインと関連パラメータの360°統計ビューを[Configuration]タ ブから取得できます。360°統計は、ダッシュボード上でグローバルレベルの視覚化ではなく、 個々のサブドメインレベルで情報を提供します。サブドメインの360°ビューでは、階層ドメ イン構造のさまざまなレベルをナビゲートし、ポリシー設定、サービスインスタンス数などの 集約された統計を確認できます。

サブドメインの 360° ビューは、選択したサブドメインのサービスフィルタポリシーと SDG エージェントの 2 レベルのパラメータにグループ化できます。

次の図は、サービスフィルタ統計のサブドメイン 360° ビューを示しています。

図 2:サービスフィルタのサブドメイン 360°ビュー

| Ξ         Cisco         DNA Center         Tools         >         Wide Area E |                                     | Bonjour                          |                    | Q ()          | <b>△</b>              |                   |  |  |
|--------------------------------------------------------------------------------|-------------------------------------|----------------------------------|--------------------|---------------|-----------------------|-------------------|--|--|
| Dashboard Configuration Monitor                                                | <ul> <li>Administration </li> </ul> |                                  |                    |               |                       |                   |  |  |
| Subdomains <                                                                   | Building 10                         | List of Service Filters from Bui | lding 10           |               |                       | ×                 |  |  |
| O Search Subdomain                                                             |                                     |                                  |                    |               | 🕀 Creat               | te Service Filter |  |  |
|                                                                                | ● Sub-Domain                        | State: 🗹 🛛 Active 🗹 🗢 Inactive   |                    | Search by Fil | Search by Filter Name |                   |  |  |
| Bangalore Campus                                                               |                                     | Filter Name                      | Service Type(s)    | Instances 🖨   | State                 | Action            |  |  |
|                                                                                |                                     | policy_1                         | CUSTOM3, 9 more    | 0             | •                     | 1                 |  |  |
| Building 10<br>0 Subdomains 69 Agents 2 Filters                                |                                     | policy_2                         | CUSTOM3, 9 more    | 0             | •                     | e 🖞               |  |  |
| Building 11<br>0 Subdomains 609 Agents 120                                     |                                     |                                  |                    |               |                       |                   |  |  |
| Filters                                                                        |                                     | <                                | 1. 2 - 6 2 10 - 00 |               |                       | >                 |  |  |
| Building 12<br>0 Subdomains   609 Agents   120<br>Filters                      | Building to                         | 15 V Rems per page               | 1 - 2 01 2 nems    | 4 4           | 1 0 /                 | 1 • •             |  |  |
| Building 13<br>0 Subdomains 609 Agents 120                                     | ର<br>ଚ<br>୦                         |                                  |                    |               |                       |                   |  |  |
| Filters                                                                        |                                     |                                  |                    |               |                       |                   |  |  |

サービスフィルタのサブドメイン 360° ビューを開くには、次の手順を実行します。

- ステップ1 Cisco Wide Area Bonjour アプリケーションの [Configuration] タブに移動します。
- ステップ2 サイドバーからサブドメインを選択します。
- **ステップ3** [Service Filter] チェックボックスをオンにして階層を展開し、選択したサブドメインの集約されたサービス フィルタカウントを確認します。
- ステップ4 [Service Filter] アイコンをクリックして 360° パネルを開き、新しいサービスフィルタを作成するか、次に示すような、既存のサービスフィルタに関する情報を確認します。

| 管理              | 機能                                                                                                    |
|-----------------|----------------------------------------------------------------------------------------------------|
| Filter Name     | 選択したサブドメインのユーザー定義サービスフィルタ名を表示します。                                                                                 |
| Service Type(s) | 設定されたサービスフィルタで許可されている1つ以上のサービスタイプの折りたたまれたリストを表示します。もう一度クリックして、展開されたリストを確認します。                                     |
| Instances       | 選択したサービスフィルタで許可されている集約されたサービスインスタンス数を<br>表示します。                                                                   |
| State           | 選択したサービスフィルタのステータスを表示します。                                                                                         |
|                 | ・緑:サービスフィルタはアクティブであり、Wide Area Bonjour ドメインでサー<br>ビスルーティングを実行できます。                                                |
|                 | <ul> <li>・赤:サービスフィルタは非アクティブであり、Wide Area Bonjour ドメイン内の<br/>サービスルーティングに対してネットワーク管理者によって無効にされていま<br/>す。</li> </ul> |
| Action          | 鉛筆アイコンをクリックして、既存のサービスフィルタを更新します。サービス<br>フィルタを削除するには、ゴミ箱アイコンをクリックします。                                              |

| 管理             | 機能                                                                            |
|----------------|-------------------------------------------------------------------------------|
| Active         | サービスフィルタリストのフィルタリング条件を[Active]にする場合は、このチェッ<br>クボックスをオンにします。デフォルトの状態はオンです。     |
| Inactive       | サービスフィルタリストのフィルタリング条件を [Inactive] にする場合は、この<br>チェックボックスをオンにします。デフォルトの状態はオンです。 |
| Search         | 正確な名前または頭文字でサービスフィルタを検索します。                                                   |
| Items per Page | ページあたりのサービスフィルタ数を表示します。指定できる範囲は 15 ~ 75 で<br>す。デフォルトは 15 です。                  |

#### SDG エージェントのサブドメイン 360° ビュー

次の図は、SDG エージェント統計のサブドメイン 360° ビューを示しています。

図 3: SDG エージェントのサブドメイン 360° ビュー

| ■ Cisco DNA Center                               | Tools > Wide Are                                                | a Bonjour                    |                               | Q @ 🛆 Q                |  |  |  |
|--------------------------------------------------|-----------------------------------------------------------------|------------------------------|-------------------------------|------------------------|--|--|--|
| Dashboard Configuration Monitor Administration > |                                                                 |                              |                               |                        |  |  |  |
| Subdomains <                                     | Building 12                                                     | List of SDG Agents from Buil | lding 12                      | ×                      |  |  |  |
| O Caarela Culadamaia                             |                                                                 | State: 🗹 🛛 Active 🗹 🗢 Inacti | ve                            | Search by SDG agent IP |  |  |  |
| C Search Subdomain                               | 🔹 Sub-Domain 🛛 🔿 SDG Agent 📄 🔿 Service Filter 📄 🔿 Parent Domain | SDG Agent IP                 | <ul> <li>Instances</li> </ul> | State                  |  |  |  |
| Bangalore Campus                                 |                                                                 | .3.2                         | 0                             | •                      |  |  |  |
| 23 Subdomains 0 Agents 0 Filters                 |                                                                 | .3.3                         | 0                             | •                      |  |  |  |
| Building 10                                      |                                                                 | .3.4                         | 0                             | •                      |  |  |  |
| 0 Subdomains 69 Agents 2 Filters                 |                                                                 | .3.5                         | 0                             | •                      |  |  |  |
| Building 11                                      |                                                                 | .3.6                         | 0                             | •                      |  |  |  |
| 0 Subdomains 609 Agents 120                      |                                                                 | 5.3.7                        | 0                             | •                      |  |  |  |
| Filters                                          |                                                                 | .3.8                         | 0                             | •                      |  |  |  |
| Puilding 12                                      |                                                                 | .3.9                         | 0                             | •                      |  |  |  |
| 0 Subdomains 609 Agents 120                      | Building 12                                                     | .4.2                         | 0                             | •                      |  |  |  |
|                                                  |                                                                 | .4.4                         | 0                             | •                      |  |  |  |
|                                                  |                                                                 | 6.4.5                        | 0                             | •                      |  |  |  |

SDG エージェントのサブドメイン 360° ビューを開くには、次の手順を実行します。

- ステップ1 Cisco Wide Area Bonjour アプリケーションの [Configuration] タブに移動します。
- ステップ2 サイドバーからサブドメインを選択します。
- ステップ3 [SDG Agent] チェックボックスをオンにして階層を展開し、選択したサブドメインの集計された SDG エージェント数を確認します。
- ステップ4 [SDG Agent] アイコンをクリックして 360° パネルを開き、次のように既存の SDG エージェントの集計され た統計とステータスを確認します。

| 管理           | 機能                                                 |
|--------------|----------------------------------------------------|
| SDG Agent IP | 選択したサブドメインの SDG エージェントスイッチとのサービスルーティング用に           |
|              | Cisco Wide Area Bonjour とペアになっている IPv4 アドレスを表示します。 |

| 管理             | 機能                                                                                                    |
|----------------|----------------------------------------------------------------------------------------------------|
| Instances      | 送信元ロールで設定された SDG エージェントから学習した集約されたサービスイン<br>スタンス数を表示します。                                                                 |
| State          | Cisco DNA Center と SDG エージェントスイッチ間のサービス ルーティング ステータ スを表示します。                                                             |
|                | <ul> <li>・緑:SDGエージェントは到達可能であり、サービスルーティングはWide Area<br/>Bonjourドメイン内のmDNSサービスをアドバタイズおよびクエリするための動<br/>作状態にあります。</li> </ul> |
|                | <ul> <li>・赤:SDGエージェントは到達可能または到達不能であり、サービスルーティングは動作していません。</li> </ul>                                                     |
| Active         | アクティブ状態を条件に SDG エージェントリストをフィルタリングするには、この<br>チェックボックスをオンにします。デフォルトの状態はオンです。                                               |
| Inactive       | 非アクティブ状態を条件に SDG エージェントリストをフィルタリングするには、このチェックボックスをオンにします。デフォルトの状態はオンです。                                                  |
| Search         | SDGエージェントのIPv4アドレスを入力してアドレスで検索するか、一致する複数桁の最初の数値を入力します。                                                                   |
| Items per Page | ページあたりの SDG エージェント数を表示します。指定できる範囲は 15 ~ 75 で<br>す。デフォルトは 15 です。                                                          |

## Wide Area Bonjour モニター

Cisco Wide Area Bonjour アプリケーションは、[Monitor] タブで Day-2 操作の詳細なアシュアラ ンス機能を提供します。[Monitor] セクションは、3 つの主要なカテゴリに分かれています。各 カテゴリは、Cisco DNA Center で単一の窓口からサービスルーティングとインスタンスを管理 するための固有の情報を提供します。

#### SDG エージェントのモニタリング

[Monitor] > [SDG Agents] 機能は、Cisco Wide Area Bonjour アプリケーションのサービスポリ シーに関連付けられたネットワークデバイスのリストを提供します。詳細ビューには、通信パ ス、ロール、状態などが表示されます。ネットワーク管理者は、動作状態をすばやく判断し、 選択した送信元 SDG エージェントからサービスインスタンスを手動で同期できます。

次の図は、関連付けられた各 SDG エージェントを、グローバル サービス ルーティング用の Cisco Wide Area Bonjour アプリケーションでモニタリングする方法を示しています。 図 4: SDG エージェントのモニタリング

| =          | Cisco DNA Ce                           | enter                     |                      | Tools       | > Wide Area Bonjour |         |                      |                |            | Q (?          | ) (14         | Q       |
|------------|----------------------------------------|---------------------------|----------------------|-------------|---------------------|---------|----------------------|----------------|------------|---------------|---------------|---------|
| Das        | shboard Configura                      | tion Monitor ~            | Administration $$    |             |                     |         |                      |                |            | Last refreshe | d: 2 minu     | tes ago |
| SD<br>sync | G Agents<br>the device cache by select | ing the available SDG-Age | ent.                 |             |                     |         | State: 🗹 👁 Active 🚦  | 2 • Inactive   | C) Refresh | Resync        | <b>T</b> Filt | er      |
|            | SDG Agent 🔺                            | Management IP 🔷 🌩         | Source Interface 🛛 🗘 | Domain      | Service Filter      | Role(s) | Available Services 🗘 | Reachability : | State      | Last Sync     | :             | \$      |
|            | 100.001.1.108                          | 100.0011100               | Loopback0            | Building 14 | Assurance           | Source  | 0                    | Reachable      | •          | 2021-10-22    | 11:17:31      |         |
|            |                                        |                           |                      |             |                     |         |                      |                |            |               |               |         |
|            |                                        |                           |                      |             |                     |         |                      |                |            |               |               |         |
|            |                                        |                           |                      |             |                     |         |                      |                |            |               |               |         |
|            | <                                      |                           |                      |             |                     |         |                      |                |            |               |               | >       |
| 15         | 5 🗸 items per page                     |                           |                      |             |                     |         | 1 - 1                | of 1 items     | • •        | 1 0 /1        | Þ             | 4       |

ネットワーク管理者は、次に説明するように、ネットワーク内の関連付けられた各 SDG エージェントスイッチのステータスをモニタリングおよび管理できます。

| 管理                | 機能                                                                                                    |
|-------------------|----------------------------------------------------------------------------------------------------|
| SDG Agent IP      | Cisco Wide Area Bonjour アプリケーションでのサービスルーティ<br>ング用に Cisco DNA Center とペアになっている SDG エージェン<br>トの IPv4 アドレス。 |
| Management IP     | デバイス管理用のCisco DNA Center ネットワークインベントリと<br>ペアになっている SDG エージェントスイッチの IPv4 アドレス。                            |
| Source Interface  | Cisco Wide Area Bonjour アプリケーションでのサービスルーティ<br>ングのために選択された SDG エージェントで使用されるソース<br>インターフェイス ID(ループバックなど)。  |
| Domain            | 選択した SDG エージェントがサービスルーティングをサポート<br>するために関連付けられているサブドメイン名。                                                |
| Service Filter(s) | 選択した SDG エージェントスイッチに関連付けられた1つ以上<br>のサービスフィルタの折りたたまれたビュー。[more]をクリック<br>すると、完全なリストが表示されます。                |

表 2: SDG エージェント機能のモニタリング

I

| 管理                 | 機能                                                                                                    |
|--------------------|----------------------------------------------------------------------------------------------------|
| Role(s)            | SDG エージェントロールは、複数のサービスフィルタ全体で<br>[Source] または [Query] として検証できます。                                                                               |
|                    | • [Source]:選択された SDG エージェントは、サービスプロバ<br>イダー(Apple TV など)を接続し、mDNS サービスインス<br>タンスを Cisco Wide Area Bonjour アプリケーションにアナウ<br>ンスすることが期待されています。     |
|                    | <ul> <li>[Query]:選択された SDG エージェントは、サービスクエリア(Apple iPad など)を接続し、mDNS サービスインスタンスを Cisco Wide Area Bonjour アプリケーションにクエリすることが期待されています。</li> </ul>  |
| Available Services | 選択した送信元 SDG エージェントスイッチから動的に受信した<br>サービスインスタンスの合計数。合計数には、Cisco Wide Area<br>Bonjour アプリケーションのアクティブ状態と非アクティブ状態<br>のサービスインスタンスが含まれます。             |
| Reachability       | <ul> <li>Cisco DNA Center と選択した SDG エージェントスイッチ間の IP<br/>到達可能性。</li> <li>・緑:選択した SDG エージェントは到達可能であり、Cisco</li> </ul>                            |
|                    | <ul> <li>DNA Center デバイスインペントリで管理状態にあります。</li> <li>・赤:選択したSDGエージェントは到達不可能であるか、Cisco<br/>DNA Center デバイスインベントリで管理状態に到達できま<br/>せんでした。</li> </ul> |
| State              | Cisco DNA Center と SDG エージェントスイッチ間のサービス ルー<br>ティング ステータス。                                                                                      |
|                    | <ul> <li>緑:SDGエージェントは到達可能であり、サービスルーティングは Wide Area Bonjour ドメイン内の mDNS サービスをアドバタイズおよびクエリするための動作状態にあります。</li> </ul>                             |
|                    | <ul> <li>赤:SDG エージェントは到達可能または到達不能であり、</li> <li>サービスルーティングは動作していません。</li> </ul>                                                                 |
| Last Sync          | Cisco Wide Area Bonjour が自動または手動で mDNS サービスイン<br>スタンスを1つ以上の送信元 SDG エージェントスイッチと同期<br>した最後の日時。                                                   |

I

| 管理             | 機能                                                                                                    |
|----------------|----------------------------------------------------------------------------------------------------|
| Resync         | Cisco Wide Area Bonjour アプリケーションを使用すると、ネット<br>ワーク管理者は、mDNSサービスインスタンスを1つ以上の選択<br>された送信元SDGエージェントスイッチと手動で同期できます。                           |
|                | <ol> <li>最初の列のチェックボックスをオンにして、ソースロールの<br/>1つ以上の SDG エージェントを選択します。</li> </ol>                                                              |
|                | 2. SDG エージェントテーブルの右上にある [Resync] ボタンを<br>クリックします。                                                                                        |
| Resync Status  | Cisco Wide Area Bonjour アプリケーションとネットワーク内の送<br>信元 SDG エージェントスイッチ間の mDNS サービスインスタン<br>スの再同期ステータス。                                          |
|                | • [Successful]:完全な mDNS サービスインスタンスと、それ<br>ぞれの情報が Cisco Wide Area Bonjour アプリケーションと<br>ネットワーク内の選択された送信元 SDG エージェントスイッ<br>チの間で完全に同期されています。 |
|                | •[In Progress]: Cisco Wide Area Bonjour アプリケーションと<br>ネットワーク内の選択された送信元 SDGエージェントスイッ<br>チとの間で mDNS サービスインスタンスの同期が進行中で<br>す。                |
|                | <ul> <li>[Failed]: Cisco Wide Area Bonjour は1つ以上の送信元 SDG<br/>エージェントスイッチを使用して、割り当てられた時間内に<br/>サービスインスタンス情報の再同期を完了できませんでした。</li> </ul>     |
|                | • [Not Initiated]:送信元 SDG エージェントとのサービスルー<br>ティングが非動作状態にあるか、SDG エージェントがクエ<br>リロールで、サービス インスタンス レコードの再同期が必<br>要ありません。                      |
| Active         | アクティブ状態を条件に SDG エージェントリストをフィルタリ<br>ングするには、このチェックボックスをオンにします。デフォル<br>トの状態はオンです。                                                           |
| Inactive       | 非アクティブ状態を条件に SDG エージェントリストをフィルタ<br>リングするには、このチェックボックスをオンにします。デフォ<br>ルトの状態はオンです。                                                          |
| Items per Page | ページあたりの SDG エージェント数。指定できる範囲は 15 ~<br>75 です。デフォルトは 15 です。                                                                                 |

#### SDG エージェントフィルタ

大規模なエンタープライズ ネットワーク環境では、ネットワーク管理者は SDG エージェント リストを可変パラメータでフィルタリングできます。次の図は、SDGエージェントフィルタを 示しています。

図 5: SDG エージェントフィルタ

|       |                  |         |            | La | State | ( \$ | eachability |
|-------|------------------|---------|------------|----|-------|------|-------------|
| -     | Select           | tatus   | Resync S   |    |       |      |             |
|       |                  | Agent   | SDG        | 20 | •     |      | eachable    |
|       |                  | ain(s)  | Dom        |    |       |      |             |
|       |                  | iter(s) | Service Fi |    |       |      |             |
| •     | All selected (3) | iole(s) | R          |    |       |      |             |
| APPLY | CANCEL           |         | RESET      |    |       |      |             |

- ステップ1 Cisco Wide Area Bonjour アプリケーションで、[Monitor] タブに移動します。
- ステップ2 ドロップダウンメニューを展開し、[SDG Agent]を選択します。
- ステップ3 SDG エージェントテーブルの上にある [Filter] をクリックします。
- ステップ4 次の表の説明に従ってフィルタ条件を選択します。

| <br>管理            | 機能                                                                                    |
|-------------------|---------------------------------------------------------------------------------------|
| Resync Status     | [Single]、[Multiple]、または [All] を選択して、現在<br>の再同期ステータスによって送信元 SDG エージェ<br>ントをフィルタリングします。 |
| SDG Agent         | Cisco Wide Area Bonjour アプリケーションでのサー<br>ビスルーティングに使用される送信元 SDG エージェ<br>ントの IPv4 アドレス。  |
| Domain(s)         | SDGエージェントがサービスルーティングをサポー<br>トするために関連付けられているサブドメイン名。                                   |
| Service Filter(s) | SDGエージェントがサービスルーティングをサポー<br>トするために関連付けられているサービスフィルタ<br>名。                             |
| Role(s)           | [Source]、[Query]、または[All]を選択して、設定さ<br>れたロールで SDG エージェントをフィルタリング<br>します。               |

**ステップ5** [Apply] をクリックします。

#### サービスインスタンスのモニタリング

Cisco DNA Center は、送信元 SDG エージェントスイッチとのサービスルーティング通信を介 して、ネットワーク全体のサービスインスタンスを動的に検出します。[Service Instance] ウィ ンドウには、各インスタンスの詳細情報と、Wide Area Bonjour ドメイン内のそれぞれのアドレ ス、場所、およびルーティング状態が表示されます。

次の図は、グローバル サービス ルーティングの Cisco Wide Area Bonjour アプリケーションを 使用して、送信元 SDG エージェントから動的に検出された mDNS サービスインスタンスをモ ニタリングする方法を示しています。

図 6: サービスインスタンスのモニタリング

|                                                                                                    | ter             |             | Tc             | ols > Wide Are | a Bonjour    |           |                  |               | ର ଡ      | 0        | Ą   |
|----------------------------------------------------------------------------------------------------|-----------------|-------------|----------------|----------------|--------------|-----------|------------------|---------------|----------|----------|-----|
| Dashboard Configuration Monitor - Administration - Las                                                                                                    |                 |             |                |                |              |           |                  | Last refreshe | d: 6 min | utes ago |     |
| Service Instance<br>Monitor all the services announced by the network devices that are available with Wide Area Bonjour application which are used for serving the queries received by the application. |                 |             |                |                |              | ) Refresh | Ƴ Fit            | ter           |          |          |     |
| Name 🗘                                                                                                    | Instance Suffix | Domain      | Service Filter | SDG Agent IP   | Service Type | Peer ID   | ≜ Location Group |               |          | ≜ \/I    | ANT |
|                                                                                                    |                 |             |                |                |              |           | · Location oroup |               |          |          |     |
| v50_client1-Airplay_1_1-srv                                                                                                    |                 | Building 14 | Assurance      | 100,000,1.000  | Apple TV,    | 40.0.50.5 | 0                |               |          | 32       | 0   |

ネットワーク管理者は、次の表に示すように、ネットワーク内の関連付けられた各サービスイ ンスタンスのステータスをモニタリングおよび管理できます。

#### 表 3: サービスインスタンス機能のモニタリング

| 管理              | 機能                                                                                                    |
|-----------------|----------------------------------------------------------------------------------------------------|
| Name            | <i>FL1-Printer</i> など、Wide Area Bonjour ドメイン全体の mDNS サービスプロバイダーがアナウンスしたインスタンス名。                                               |
| Instance Suffix | アナウンスされた元の mDNS インスタンス名にネットワーク管<br>理者が追加したテキスト。たとえば、Zone1 サフィックスが元の<br>インスタンス名 FL1-Printer に追加され、FL1-Printer-Zone1 にな<br>ります。 |
| Domain(s)       | サービスインスタンスが動的に検出されるソースサブドメイン<br>名。                                                                                            |

| 管理                | 機能                                                                                                    |
|-------------------|----------------------------------------------------------------------------------------------------|
| Service Filter(s) | ポリシーが検証されるサービスフィルタの名前、および有効な送<br>信元 SDG エージェントスイッチから受け入れられたサービスイ<br>ンスタンス。                                                                                                    |
| SDG Agent IP      | 選択したサービスインスタンスの送信元 SDG エージェントスイッ<br>チの IP アドレス。                                                                                                    |
| Service Type(s)   | 選択したサービスインスタンスのサービスタイプの折りたたまれ<br>たビュー。[more]をクリックすると、完全なリストが表示されま<br>す。                                                                                                    |
| Peer ID           | ファーストホップ Catalyst スイッチの IPv4 アドレス、またはサー<br>ビスプロバイダーに直接接続されているサービスピアロールの<br>ワイヤレスコントローラ。このピアは、中間の送信元 SDG エー<br>ジェントスイッチを介して Wide Area Bonjour ドメイン内の mDNS<br>サービスをアナウンスします。サービスプロバイダーから学習し<br>たサービスインスタンスが SDG エージェントに接続されている<br>場合、または SDG エージェントが中間レイヤ 2 mDNS フラッド<br>デバイスに接続されてサービスプロバイダーに到達している場<br>合、エントリは空です。 |
| Location Group ID | サービスインスタンスのロケーショングループ ID。                                                                                                    |
| VNI ID            | オーバーレイ VXLAN トンネルエンドポイント(VTEP)または<br>境界ネットワークロールの SDG エージェントからの BGP EVPN<br>レイヤ2またはレイヤ3 仮想ネットワーク ID(VNI)を送信元と<br>する mDNS サービスインスタンス。                                                                                                    |
| VLAN ID           | 特定のユニキャストモードレイヤ 2 VLAN ID の送信元 SDG エー<br>ジェントから検出された mDNS サービスインスタンス。mDNS<br>フラッドモードから検出されたサービスインスタンスは空です。                                                                                                    |
| TTL               | Wide Area Bonjour ドメイン内の送信元 SDG エージェントスイッ<br>チによってアナウンスされた mDNS サービス インスタンス レ<br>コードの存続可能時間(TTL)値。                                                                                                    |
| Instance IPv4     | 選択した送信元 mDNS サービスインスタンスによって mDNS A<br>レコードでアナウンスされた IPv4 アドレス。                                                                                                    |
| Instance IPv6     | 選択した送信元 mDNS サービスインスタンスによって mDNS<br>AAAA レコードでアナウンスされた IPv6 アドレス。                                                                                                    |
| MAC Address       | 送信元 SDG エージェントによって検出され、アナウンスされた<br>送信元の mDNS サービスプロバイダーの MAC アドレス。                                                                                                    |

| 管理             | 機能                                                                                                 |
|----------------|----------------------------------------------------------------------------------------------------|
| State          | mDNS サービスインスタンスは、Cisco Wide Area Bonjour アプリ<br>ケーションで次のルーティング状態を維持します。                            |
|                | • [Active]: 選択した mDNS サービスインスタンスは、送信元<br>情報で利用可能であり、Wide Area Bonjour ドメインでクエリ<br>を実行すると配布されます。    |
|                | • [Inactive]: 選択した mDNS サービスインスタンスは、送信<br>元情報からは利用できず、Wide Area Bonjour ドメインでクエ<br>リを実行しても配布されません。 |
| Active         | [Active]状態を条件に指定してサービスインスタンスリストをフィ<br>ルタリングする場合は、このチェックボックスをオンにします。<br>デフォルトの状態はオンです。              |
| Inactive       | [Inactive] 状態を条件に指定してサービスインスタンスリストを<br>フィルタリングする場合は、このチェックボックスをオンにしま<br>す。デフォルトの状態はオンです。           |
| Items per Page | ページあたりのサービスインスタンス数。指定できる範囲は15<br>~ 75 です。デフォルトは15 です。                                              |

## サービス インスタンス フィルタ

大規模なエンタープライズネットワーク環境では、可変パラメータを使用してサービスインス タンスリストをフィルタリングできます。次の図は、サービス インスタンス フィルタを示し ています。

サービス インスタンス フィルタ

図 7:サービス インスタンス フィルタ

| ÷       | L            |                    |                    |
|---------|--------------|--------------------|--------------------|
|         | 0            | Name               | Enter Filter value |
|         |              | Instance Suffix    | Enter Filter value |
|         |              | Domain             | Enter Filter value |
|         |              | Service Filter     | Enter Filter value |
|         |              | SDG Agent IP       | Enter Filter value |
| 1 - 1 ¢ | Service Type | Enter Filter value |                    |
|         |              | Peer ID            | Enter Filter value |
|         |              | VNI ID             | Enter Filter value |
|         |              | VLAN ID            | Enter Filter value |
|         |              | Instance IPv4      | Enter Filter value |
|         |              | Instance IPv6      | Enter Filter value |
|         |              | MAC Address        | Enter Filter value |

- ステップ1 Cisco Wide Area Bonjour アプリケーションで、[Monitor] タブに移動します。
- ステップ2 ドロップダウンリストを展開し、[Service Instance] を選択します。
- **ステップ3** サービス インスタンス テーブルの上にある [Filter] をクリックします。
- ステップ4 次のフィルタ条件のいずれかを選択します。

|                   | 機能                                                                                                    |
|-------------------|----------------------------------------------------------------------------------------------------|
| Name              | 正確なサービスフィルタ名で検索するか、頭文字で<br>検索します。                                                                         |
| Instance Suffix   | 正確なインスタンスのサフィックス名で検索する<br>か、頭文字で検索します。                                                                    |
| Domain(s)         | 正確なサブドメイン名で検索するか、頭文字で検索<br>します。                                                                           |
| Service Filter(s) | 正確なサービスフィルタ名で検索するか、頭文字で<br>検索します。                                                                         |
| SDG Agent IP      | SDG エージェントの IPv4 アドレスを入力してアド<br>レスで検索するか、一致する複数桁の最初の数値を<br>入力します。                                         |
| Service Type(s)   | 正確なサービスタイプで検索するか、頭文字で検索<br>します。                                                                           |
| ピアID              | 送信元サービスピアスイッチまたはワイヤレスコン<br>トローラ IPv4 アドレスを入力してアドレスで検索す<br>るか、一致する複数桁の最初の数値を入力します。                         |
| VNI ID            | 送信元 BGP EVPN レイヤ2またはレイヤ3 VNI ID<br>を入力して ID で検索するか、一致する複数桁の最<br>初の数値を入力します。指定できる範囲は4096 ~<br>16777215 です。 |
| VLAN ID           | ユニキャストモードの送信元レイヤ2VLAN ID を入<br>力して ID で検索するか、一致する複数桁の最初の<br>数値を入力します。指定できる範囲は1~4094 で<br>す。               |
| Instance IPv4     | 送信元サービスインスタンスIPv4アドレスを入力し<br>てアドレスで検索するか、一致する複数桁の最初の<br>数値を入力します。                                         |
| Instance IPv6     | 送信元サービスインスタンスIPv6アドレスを入力し<br>てアドレスで検索するか、一致する複数桁の最初の<br>数値を入力します。                                         |

| 管理       | 機能                                                                                                    |
|----------|----------------------------------------------------------------------------------------------------|
| MAC アドレス | 送信元サービスインスタンス MAC アドレス名を入<br>力して MAC アドレスで検索するか、一致する複数<br>桁の最初の数値を入力します。サポートされている<br>形式は 00:00:00:00:00 です。 |

**ステップ5** [Apply] をクリックします。

### Cisco Wide Area Bonjour アプリケーションのトラブルシューティング

Cisco Wide Area Bonjour アプリケーションは、ネットワーク管理者がネットワーク内のサービ スのルーティング、検出、および配布の問題をデバッグできるようにする組み込みのトラブル シューティング機能をサポートしています。日付と時刻の範囲に基づいて、さまざまなレベル で Cisco DNA Center バックエンドからトラブルシューティングログを収集できます。トラブル シューティング レポートは単純な CSV 形式で生成されます。ローカルにダウンロードして、 選択したログレベルパラメータに基づいて問題を確認できます。

トラブルシューティングレポートは、シスコサポートと共有する際にも役立ちます。次の図は、Cisco Wide Area Bonjour アプリケーションの [Troubleshoot] ウィンドウを示しています。

図 8: Cisco Wide Area Bonjour アプリケーションの [Troubleshoot] ウィンドウ

| Cisco DNA Center                                                                                                    | Wide Area Bonjour | 0 9 H 0 0                  |
|----------------------------------------------------------------------------------------------------|-------------------|----------------------------|
| Dashboard Configuration Monitor - Administration -                                                                                                    |                   | Last refreshed: an how age |
| Troubleshoot<br>Werk less dropser lags are be develoaded for troubleshooting & although g.                                                                           |                   |                            |
| From Reput 21, 2015 34.51. To Reput 29, 2015 31.52.<br>View Advanced Rhom<br>© Announcement © Query Bindle & Reput © Withdows © Cacher Clear © Solut.<br>Ú: DYNHCOLO |                   |                            |

- ステップ1 Cisco Wide Area Bonjour アプリケーションで、[Monitor] タブに移動します。
- ステップ2 ドロップダウンメニューから、[Troubleshoot]を選択します。
- **ステップ3** [From] と [To] を選択して、特定の日付範囲のログファイルをローカルコンピュータにダウンロードします。
- ステップ4 次の表の説明に従って高度なフィルタ条件を選択し、[Download] をクリックします。

| 高度なフィルタタイプ   | 説明                                                                             |
|--------------|--------------------------------------------------------------------------------|
| Announcement | SDGエージェントがアナウンスしたサービスがCisco<br>DNA Center で見つからない場合は、[Announcement]<br>を選択します。 |

| 高度なフィルタタイプ  | 説明                                                                                             |
|-------------|------------------------------------------------------------------------------------------------|
| Query       | 有線またはワイヤレスユーザーが Cisco DNA Center<br>からのリモートサービスを表示できない場合は、<br>[Query] を選択します。                  |
| Hello       | Cisco DNA Center と SDG エージェント間のサービス<br>ルーティング ピアリング セッションが不安定であ<br>るか、確立できない場合は、[Hello]を選択します。 |
| Resync      | Cisco DNA Center から1つ以上の SDG エージェント<br>への手動サービス再同期がトリガーされたら、<br>[Resync] を選択します。               |
| Withdraw    | 発信元の SDG エージェントがサービスの取り消し<br>メッセージを送信して、グローバルな配布を防ぐ場<br>合に、[Withdraw]を選択して情報を収集します。            |
| Cache Clear | 手動の CLI ステップで SDG エージェントからのす<br>べてのサービス取り消しメッセージのログを収集す<br>るには、[Cache Clear] を選択します。           |
| Salut       | SDG エージェントと Cisco DNA Center の間の最初の<br>通信メッセージには [Salut] を選択します。                               |

Cisco Wide Area Bonjour アプリケーションのトラブルシューティング

翻訳について

このドキュメントは、米国シスコ発行ドキュメントの参考和訳です。リンク情報につきましては 、日本語版掲載時点で、英語版にアップデートがあり、リンク先のページが移動/変更されている 場合がありますことをご了承ください。あくまでも参考和訳となりますので、正式な内容につい ては米国サイトのドキュメントを参照ください。